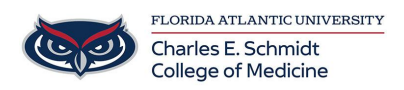

Knowledgebase > OwlMed and Canvas > OwlMed: Session Screen

## OwlMed: Session Screen

Marcelle Gornitsky - 2025-06-27 - OwlMed and Canvas

## **Session Screen Icon in OwlMed**

The **Session Screen** allows you to easily navigate around OwlMed without having to worry about losing your work when accessing another area of the system.

By utilizing this tool you will be able to increase your efficiency in the System and no longer worry about whether or not you pressed Save or Update before closing out of a page.

|   | ⊠ \$ <b>₹</b>                                                        | 12 |          |
|---|----------------------------------------------------------------------|----|----------|
| _ | Goals and Objectives                                                 | ×  | <b>_</b> |
|   | G IM/AM/Resource                                                     | ×  |          |
|   | G Tree View                                                          | ×  |          |
| - | O Absence Requests                                                   | ×  |          |
|   | Courses with Evals                                                   | ×  |          |
|   | Active Evals                                                         | ×  |          |
|   | G Submitted Exams                                                    | ×  |          |
|   | G Mentors                                                            | ×  |          |
|   | G Section: R1 Yr3 - UME 2017/2018 - Psychiatry<br>Clerkship (PSYCHY) | ×  |          |
|   | G Hours                                                              | ×  |          |
|   | G Event: personal event testing                                      | ×  |          |
|   | Section: R1 Yr4 - UME 2017/2018 - Surgery<br>Clerkship (SURG)        | ×  |          |
|   | Close All Pages                                                      |    |          |

Understanding the Session Screen icon

- Every time you sign in to the System and navigate around into a Course, Event, run Reports, or access the System Administrator toolbar options, your System will save a live version of the page(s) you visited.
- This list of pages can be found by clicking on the Session Screen icon, located on the top right corner of your screen.
- To understand the features of the Session Screen Icon please refer to the information below.

×

**Current Session Screen** 

Submitted Exams

• On the Session Screen drop down you will be able to easily view what screen you currently are on. The **eyeball icon** highlights and **green text** indicates where you currently are in your session.

Accessing Active Sessions

• To navigate back to an Active page, click on the Session Screen icon. Once the Session Screen drop down list appears click on the page you would like to jump.

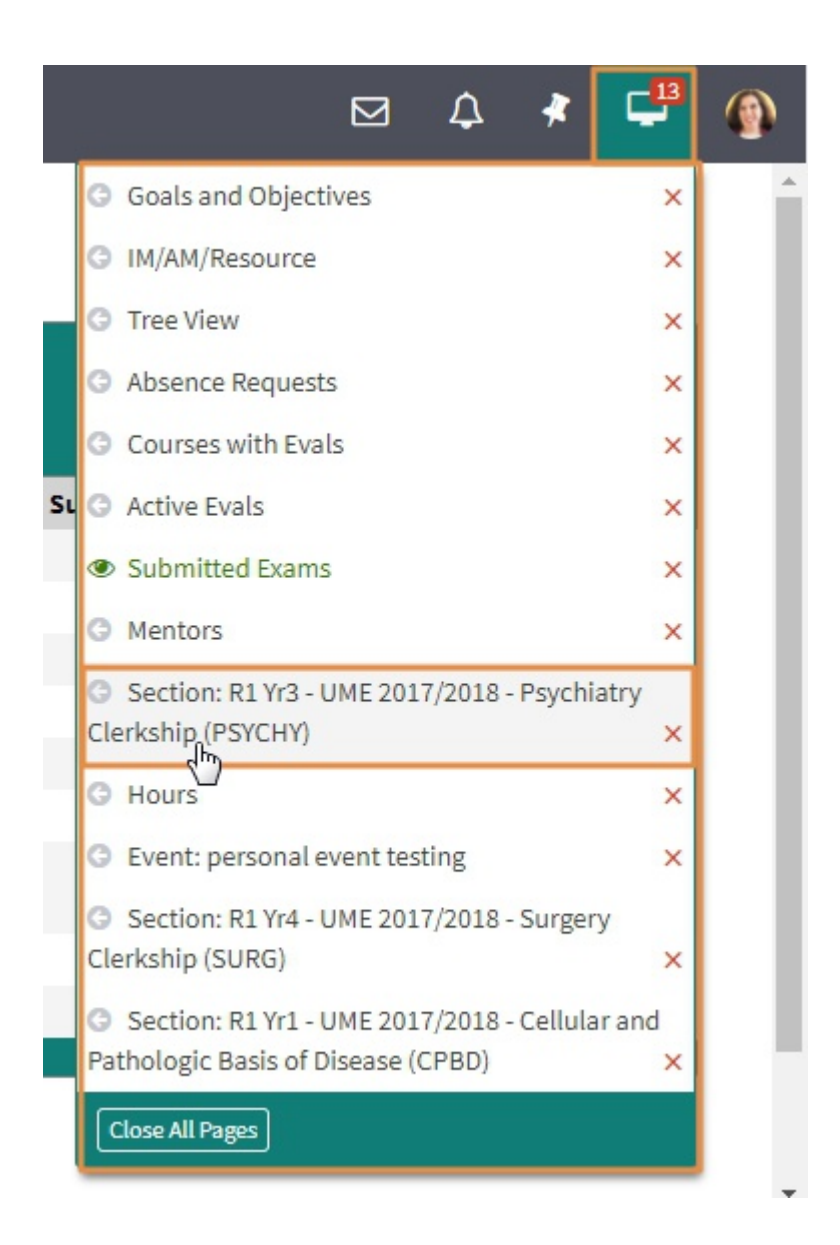

Individually closing active Sessions

- To close an active Session screen, click on the Session Screen Icon, locate the session and click the **red X**.
- You will receive a pop-up message asking you to confirm whether or not you wish to close the page. If you select the button, **Yes Close The Page** any un-saved changes on the page will be lost. Should you wish to go back and save the information on the active page, select the button, **No- Leave It Open.**

|                                                                                                    |                      | ⊠ 4 ⊀                                                                                                    | <b>-B</b> (      | 9 |
|----------------------------------------------------------------------------------------------------|----------------------|----------------------------------------------------------------------------------------------------|------------------|---|
| Close Mentors?<br>Any un-saved changes on the page <b>will be lost</b> .<br>Would you like to proceed with closing Mentors? | N                    | <ul> <li>Goals and Objectives</li> <li>IM/AM/Resource</li> <li>Tree View</li> <li>Absence Requests</li> <li>Courses with Evals</li> </ul> | ×<br>×<br>×<br>× | ĺ |
| No - Leave it Open                                                                                                    | Yes - Close The Page | Active Evals     Submitted Exams     Mentors                                                                                              | ×                |   |
| HEDA<br>HEDB                                                                                                    |                      | <ul> <li>Section: R1 Yr3 - UME 2017/2018 - Psychiatr<br/>Clerkship (PSYCHY)</li> </ul>                                                    | ry<br>×          |   |
|                                                                                                    |                      | Hours     Event: personal event testing     Section: R1 Yr4 - UME 2017/2018 - Surgery     Clerkship (SURG)                                | ×                |   |
|                                                                                                    |                      | Section: R1 Yr1 - UME 2017/2018 - Cellular a Pathologic Basis of Disease (CPBD)      Close All Pages                                      | and<br>×         |   |

## Close All Pages

- To close all active Session screen, click on the Session Screen Icon, scroll to the bottom of the drop-down and select the *Close All Pages* button.
- You will receive a pop-up message asking you to confirm whether or not you wish to close **all Active Pages**. If you select the button, **Yes Close Them** any un-saved changes on the page will be lost. Should you wish to go back and save the information on the active page, select the button, **No- Leave Them Open**.

| Search                                          |                  | ⊠ ¢ <b>*</b>                                                                                        | 4          |
|-------------------------------------------------|------------------|----------------------------------------------------------------------------------------------------|------------|
| May 28 - Jun 1, 2018                            | day bank much by | Goals and Objectives                                                                                | ×          |
|                                                 | 10               | G IM/AM/Resource                                                                                    | ×          |
|                                                 |                  | C Tree View                                                                                         | ×          |
|                                                 |                  | Absence Requests                                                                                    | ×          |
| Close all Active Pages?                         |                  | Courses with Evals                                                                                  | ×          |
| Any un-saved changes on the pages will be lost. |                  | Active Evals                                                                                        | ×          |
| Would you like to proceed closing all?          |                  | Submitted Exams                                                                                     | ×          |
|                                                 |                  | G Section: R1 Yr3 - UME 2017/2018 - Psych                                                           | iatry      |
|                                                 |                  | Clerkship (PSYCHY)                                                                                  | ×          |
| No - Leave Them Open                            | Yes - Close Them | O Hours                                                                                             | ×          |
|                                                 |                  | <ul> <li>Event: personal event testing</li> </ul>                                                   | ×          |
|                                                 |                  | <ul> <li>Section: R1 Yr4 - UME 2017/2018 - Surge<br/>Clerkship (SURG)</li> </ul>                    | ery 🗙      |
|                                                 |                  | <ul> <li>Section: R1 Yr1 - UME 2017/2018 - Cellul<br/>Pathologic Basis of Disease (CPBD)</li> </ul> | arand<br>× |
|                                                 |                  | Close All Pages                                                                                     |            |

• Should you choose to close all pages, the pages will go back to their previous original state as when you logged into the System.

Signing Out of OwlMed?

- If you choose to log out of the OwlMed and there are currently Active Pages open, you will get a warning message.
- The warning message hightlights all of the remaining Active Pages in your session.
   Should you select the *Sign Out Now* button you will loose any un-saved data which you have entered in. If you select the *Cancel* button, you will be able to go back into the system and review the data on the Active Pages.

| Sign Out of LCMS ?                                                                                                    | ⊵ | з Д 🔻                                                                     | <b>–</b> <sup>13</sup> |
|----------------------------------------------------------------------------------------------------|---|---------------------------------------------------------------------------|------------------------|
| You are about to sign out of LCMS+<br>Click Cancel to stay logged in.<br>Active Pages Located<br>We found some active pages saved on your device.<br>• Goals and Objectives<br>• IM/AM/Resource<br>• Tree View<br>• Absence Requests<br>• Courses with Evals<br>• Active Evals<br>• Submitted Exams<br>• Mentors<br>• Section: R1 Yr3 - UME 2017/2018 - Psychiatry Clerkship (PSYCHY)<br>• Hours<br>• Event: personal event testing<br>• Section: R1 Yr4 - UME 2017/2018 - Surgery Clerkship (SURG)<br>• Section: R1 Yr1 - UME 2017/2018 - Cellular and Pathologic Basis of Disease (CPBD)<br>Any un-saved changes on these screens will be lost. Click Cancel to review your Active | • | LCMS Plus<br>CCMS Plus<br>C Edit Profile<br>C Exam Area<br>C Use Legacy T | Admin                  |
| Pages (you can find them in the Pin dropdown), or Click Sign Out Now to end your session.           Cancel         Sign Out Now                                                                                                    |   |                                                                           |                        |

Any un-saved changes on these screens **will be lost.** Click **Cancel** to review your Active Pages (you can find them in the Session Screen dropdown), or click **Sign Out Now** to end your session.